## How to connect your West Kent 15 pod Smart Garden

**Step 1:** Install the smart life app from the app store or scan the QR code for the link to it.

**Step 2:** Once the app is installed open it up and sign up.

**Step 5:** Go to your smart life

**Step 3:** Once you have finished the sign-up process and logged in, go to your machine and turn the LCD display on by tapping any of the buttons, apart from the power button.

**Step 4:** Once the machine LCD is on, hold down the setup button until you hear a longer beep.

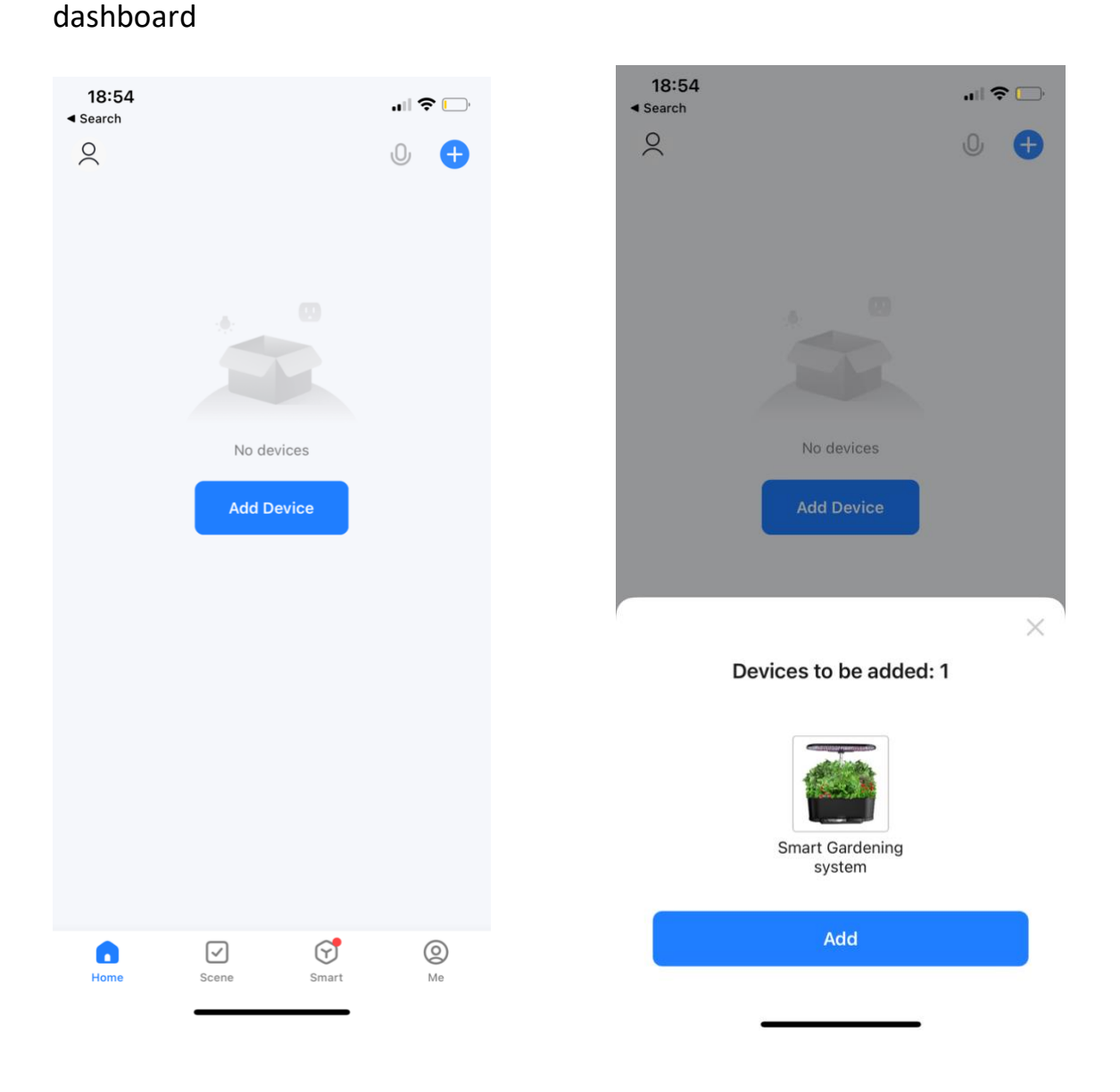

Step 6: Wait for your device to pop up

Step 7: Tap on add device (further instructions on other side of paper)

**Step 8:** Once you have tapped add device, It will ask for your WIFI password.

.

| 9:00 <b>1</b><br>Search |        |     | 19:01 ◀<br>◀ Search | 19:01 <b> </b>                        |   |
|-------------------------|--------|-----|---------------------|---------------------------------------|---|
|                         | 🗢 🗔    |     | ×                   | Add Device                            |   |
|                         | >      | < ' | 1 device(s) I       | being added                           |   |
| Enter Wi-Fi Information | 4      |     | Ó                   | Smart Gardening system<br>Being added | ۲ |
| 8                       | $\sim$ |     |                     |                                       |   |
|                         |        |     |                     |                                       |   |
|                         |        |     |                     |                                       |   |
|                         |        |     |                     |                                       |   |
|                         |        |     |                     |                                       |   |
| Next                    |        |     |                     |                                       |   |
|                         |        |     |                     |                                       |   |
|                         |        |     |                     |                                       |   |
|                         |        |     |                     |                                       |   |
|                         |        |     |                     |                                       |   |
|                         |        |     |                     |                                       |   |
|                         |        |     |                     |                                       |   |

**Step 10:** It will add the device successfully, click done and it will show the device dashboard.

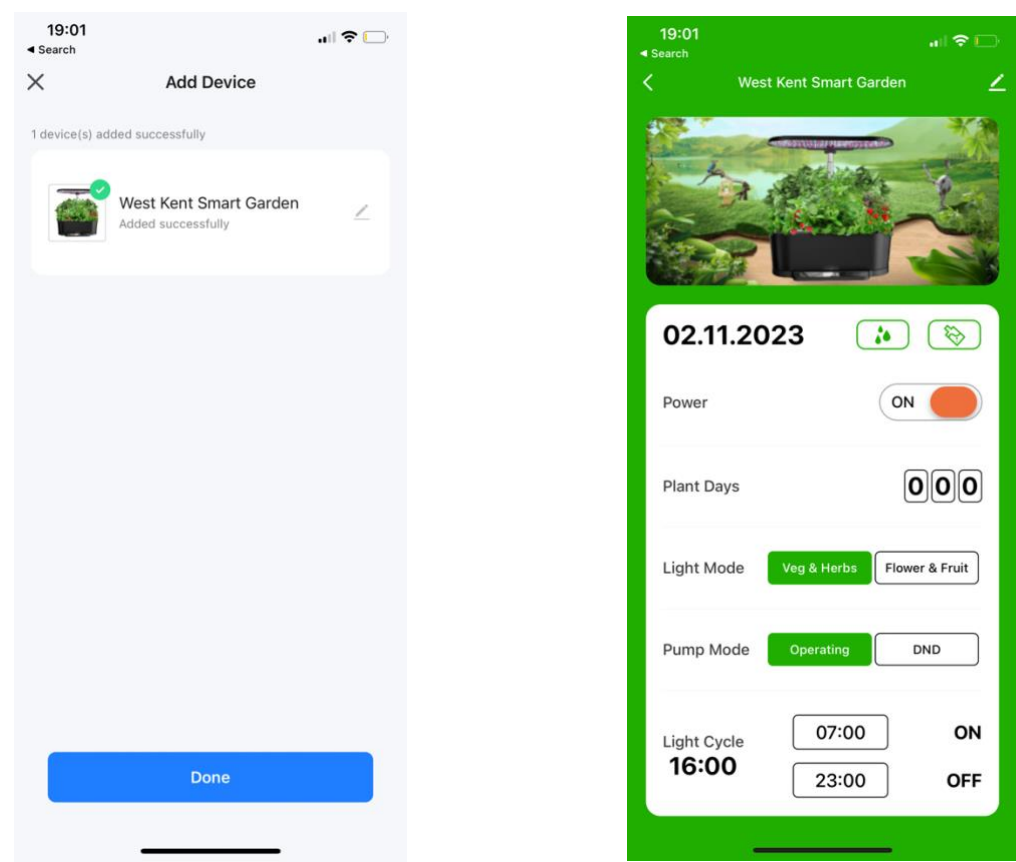

Step 9: It will begin installing.